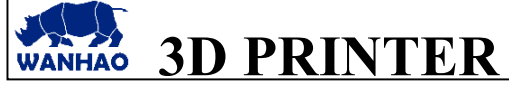

#### DATE: 05/05/2016 PAGES: 5 R

FILE NAME: OQD03202.doc REVISION : B

TITLE: How to flash the firmware to Melzi mother board through USB cable? INITIATE BY: Manolo Chen APPROVED BY: Gary Chen

### 1.0 Purpose

The crashed Duplicator i3 mother board need to flash the firmware to bring the board back to life.

### 2.0 Scope

This document establishes the specifications required for Duplicator i3

### 3.0 Tools required.

USB A to B cable

### 4.0 Flashing procedure

### 4.1 Install the arduino-1.0.5-r2-windows.

Follow the steps next and next to finish installation. This program would allow you to write Marlin firmware to the board.  $\ .$ 

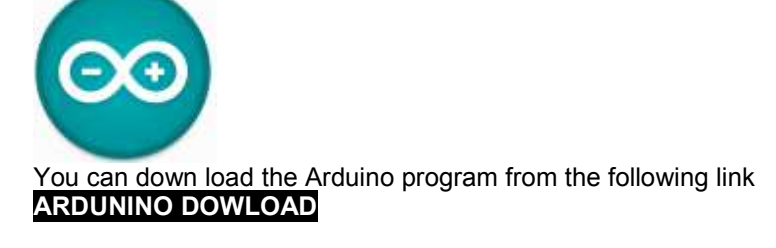

4.2 Decompress the file Marlin\_v1.

| 🗎 Marlin-Marlin_v1 | Down load |
|--------------------|-----------|
|--------------------|-----------|

### 4.3 Open the file, / Marlin-Marlin\_v1/marlin.ino

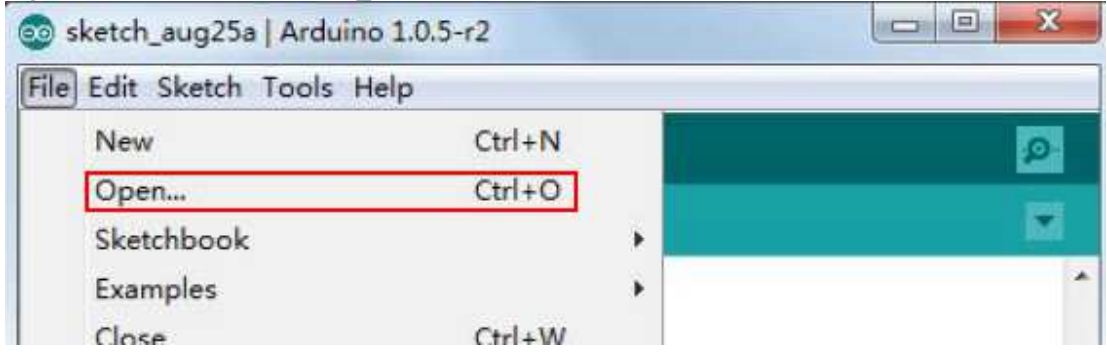

4.4. Copy the file Sangino( /Marlinmarlin\_v1/arduinoAddons/arduino\_1.x.x/hardware/Sanguino) to C:/Program Files(x86)/arduino/hardware/Sanguino

| Carlow W « Arduine                                                                    | oAddons → Arduino_1.x.x → ha                   | ardware 🕨 👻 🎸                                     |
|---------------------------------------------------------------------------------------|------------------------------------------------|---------------------------------------------------|
| 文件(F) 编辑(E) 查看(V                                                                      | ) 工具(T) 帮助(H)                                  |                                                   |
| 组织 🔻 🍞 打开                                                                             | 包含到库中 🔻 共享 🔻 👳                                 | 禄 新建文件夹                                           |
| 1                                                                                     | 名称                                             | 修改日期                                              |
| 岸                                                                                     | 🕌 rambo                                        | 2014/8/30 1:38                                    |
| 日 暴风影视库                                                                               | 🍌 Sanguino                                     | 2014/8/30 1:38                                    |
| 🕘 🗢 📕 « Program                                                                       | n Files (x86) 🔸 Arduino 🔸 hard                 | fware 🕨 👻 🍫                                       |
|                                                                                       | 工具(T) 帮助(H)                                    |                                                   |
| 义14(F) 编辑(E) 亘信(V)                                                                    |                                                |                                                   |
| 文件(F) 編辑(C) 重信(V)<br>组织 ▼ 包含到库中 ▼                                                     | · 共享 ▼ 刻录 新建文                                  | 2件夹                                               |
| 又(F(F) 編編(E) 重着(V)<br>组织 ▼ 包含到库中 ▼<br>☆ 收藏夹                                           | 共享     刻录     新建文       名称     ^               | 修改日期                                              |
| 又(f(f) 編編(c) 重 a(v)<br>组织 ▼ 包含到库中 ▼<br>☆ 收藏夹<br>↓ 下载                                  | · 共享 ▼ 刻录 新建文<br>名称<br>→ arduino               | 2件夹<br>修改日期<br>2015/8/25 21:45                    |
| 又(+(r) 編編(c) 重書(v)       组织     包含到库中       ☆ 收藏夹     ▲       ●     下載       ●     桌面 | · 共享 ▼ 刻录 新建文<br>名称<br>→ arduino<br>→ Sanguino | C件夹<br>修改日期<br>2015/8/25 21:45<br>2015/8/25 22:12 |

4.5 Re-start the Arduino program.

4.6 Navigate to TOOL—BOARD--Choose the board "Melzi1284P 16mhz" board.

| Tools Help                                                                                                    |                                                                                                    |
|----------------------------------------------------------------------------------------------------|----------------------------------------------------------------------------------------------------|
| Tools Help Auto Format Ctrl+T Archive Sketch Fix Encoding & Reload Serial Monitor Ctrl+Shift+M Board Serial Port Programmer Burn Bootloader | Arduino Uno<br>Arduino Duemilanove w/ ATmega328<br>Arduino Diecimila or Duemilanove w/ ATmega168<br>Arduino Nano w/ ATmega328<br>Arduino Nano w/ ATmega168<br>Arduino Mega 2560 or Mega ADK<br>Arduino Mega (ATmega1280)<br>Arduino Leonardo<br>Arduino Esplora<br>Arduino Esplora<br>Arduino Micro<br>Arduino Mini w/ ATmega328<br>Arduino Mini w/ ATmega168<br>Arduino Ethernet<br>Arduino Fio<br>Arduino BT w/ ATmega168<br>LilyPad Arduino USB<br>LilyPad Arduino USB |
| Mélzi 12                                                                                                    | LilyPad Arduino w/ ATmega328<br>LilyPad Arduino w/ ATmega168<br>Arduino Pro or Pro Mini (5V, 16 MHz) w/ ATmega328<br>Arduino Pro or Pro Mini (5V, 16 MHz) w/ ATmega168<br>Arduino Pro or Pro Mini (3.3V, 8 MHz) w/ ATmega168<br>Arduino Pro or Pro Mini (3.3V, 8 MHz) w/ ATmega168<br>Arduino NG or older w/ ATmega168<br>Arduino NG or older w/ ATmega168<br>Arduino NG or older w/ ATmega168<br>Arduino Robot Control<br>Arduino Robot Motor<br>Melzi 1284p 15mhz       |

# 4.7 Choose AVR ISP. Tools—Programmer—AVR ISP

| 90 E E        | Auto Format                             | Ctrl+T       |   | 2                    |
|---------------|-----------------------------------------|--------------|---|----------------------|
| sketch_aug25a | Archive Sketch<br>Fix Encoding & Reload |              |   |                      |
|               | Serial Monitor                          | Ctrl+Shift+M |   | ^                    |
|               | Board                                   | •            |   |                      |
|               | Serial Port                             | •            |   |                      |
|               | Programmer                              | •            | ۲ | AVR ISP              |
|               | Burn Bootloader                         |              |   | AVRISP mkII          |
|               |                                         |              |   | USBtinyISP<br>USBasp |

## 4.8 Start the printer and link the printer with the computer by USB cable.

# 4.9 Connect the printer with the computer and find the right port.

| File Edit Sketch To | ools Help                                                                |                        |
|---------------------|--------------------------------------------------------------------------|------------------------|
| Sketch_aug25a       | Auto Format<br>Archive Sketch<br>Fix Encoding & Reload<br>Serial Monitor | Ctrl+T<br>Ctrl+Shift+M |
|                     | Board<br>Serial Port                                                     | ,                      |
|                     | Programmer<br>Burn Bootloader                                            | •                      |

💿 sketch\_may05a | Arduino 1.0.5-r2 File Edit Sketch Tools Help Auto Format Ctrl+T Archive Sketch sketch\_may05a Fix Encoding & Reload . Serial Monitor Ctrl+Shift+M Board ۶ Serial Port COM9 .

5.0 Unzip the File" Repetier-wanhao-i3V2.1\_REV.A";

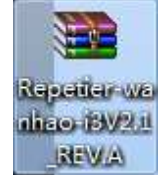

5.1 Double click to open the "Retetiter.exe"

| 辑(E) 查看(V)           | 工具(T) 帮        | 助(H)     |                                                                                                    |
|----------------------|----------------|----------|----------------------------------------------------------------------------------------------------|
| 包含到库中 🔻              | 共享 ▼<br>所选文件夹包 | 刻录 括到库中。 | 新建文件夹                                                                                                    |
| E<br>I<br>I<br>访问的位置 |                | E        | <ul> <li>Printer.h</li> <li>Repetier.cbp</li> <li>Repetier.depend</li> <li>Repetier.h</li> <li>Repetier</li> </ul> |

# 5.2 There is one dialogue jump out, just click X to close it.

| Moving | ×                                                                                                    |
|--------|----------------------------------------------------------------------------------------------------|
| 2      | The file "Repetier.ino" needs to be inside<br>a sketch folder named "Repetier".<br>Create this folder, move the file, and continue?<br>OK Cancel |

## 5.3 Click the arrow bar to Upload firmware.

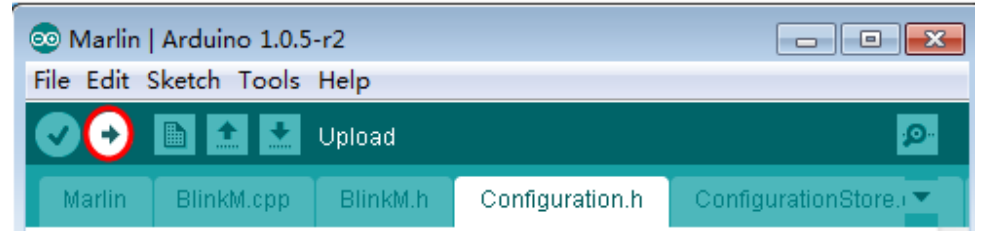

## 6.0 Revisions

- A Initiate: 25/8/15 by: Manolo
- B. Add repetitor firmware. 5/5/2016